## HOURLY Employee TimeTracker Entering Leave Instructions

- 1. Go to: <a href="https://swscer.swsc.org/Login.aspx?dn=2180">https://swscer.swsc.org/Login.aspx?dn=2180</a> systems SMART eR District Maccray Public Schools  $\sim$ Emp ID Browsers/Sof • Edge 110.x • Safari 15 ar Password Google Chr 0 Firefox 102. Login 2. Log in: Forgot Pass TimeTracker 1:14:22 PM **Clock In Clock Out** ← Cancel Continue to eR 🖸 3. Select Continue to eR: 4. Enter MFA Information Home My Payroll My Requests **Online Shopping** Order Requisition Entry Reimbursement Entry TimeOff Request
  - 5. Go to My Requests  $\rightarrow$  TimeOff Requests

|   | Iome My Payroll My Requests Ab                                                                                | oout Me Responsibilities                                                                                                    |                                                                |                 |
|---|----------------------------------------------------------------------------------------------------|----------------------------------------------------------------------------------------------------|----------------------------------------------------------------|-----------------|
|   | Right click a day or TimeOff Request for menu of<br>Filter Options<br>Day View Limit Statu<br>All Oubmitted C | otions. + Add New right click<br>Is<br>Approved O Denied                                                                            | Can add new up top<br>OR<br>on the day from the calendar below | TimeOff Request |
|   | <u>Apr</u>                                                                                                    |                                                                                                    |                                                                | May 2023        |
|   | Sun                                                                                                    | Mon                                                                                                    | Tue                                                            | Wed             |
|   | 1                                                                                                    | 2                                                                                                    | + Add                                                          | 3               |
|   | Add New TimeOff Request                                                                                       | t                                                                                                    |                                                                |                 |
|   | ← Close ✓ Save ← ma                                                                                           | ake sure to save                                                                                                    |                                                                |                 |
|   | Mimic, Employee -                                                                                             | if you need                                                                                                    |                                                                |                 |
|   | Date Requested 05/23/2023 💼 Days                                                                              | 1 more than<br>one day in a                                                                                                    |                                                                |                 |
|   | Start Time -: ·· O IP: 10.40.0.                                                                               | 20 row with<br>same hours                                                                                                    |                                                                |                 |
|   | TimeOff Code                                                                                                  | •                                                                                                    |                                                                |                 |
|   | Hours 0 Vinutes 0 Vinutes                                                                                     |                                                                                                    |                                                                |                 |
|   | Employee Note Optional                                                                                        |                                                                                                    |                                                                |                 |
|   | TimeOff Balances                                                                                              | TimeTracker                                                                                                    |                                                                |                 |
|   | TimeOff Plan HR Balance                                                                                       | Approved Submitted This Request                                                                                                    | Remaining                                                      |                 |
|   | 10_MONTH_SICK_HRS<br>FLOATING_HOLIDAY<br>VACATION :<br>COMP_HRS<br>PERSONAL                                   | 0 hrs 0 min 0 hrs 0 min<br>0 hrs 0 min 0 hrs 0 min<br>0 hrs 0 min 0 hrs 0 min<br>0 hrs 0 min 0 hrs 0 min<br>0 hrs 0 min 0 hrs 0 min |                                                                |                 |
| • |                                                                                                    |                                                                                                    |                                                                |                 |